# 使用计算巢快速部署Java运行环境

概述 计费说明 RAM账号所需权限 选择ECS实例部署 前提条件 操作步骤 新建ECS实例部署 操作步骤

## 概述

Java是一门面向对象的编程语言,不仅吸收了C++语言的各种优点,还摒弃了C++里难以理解的多继承、指针等 概念,因此Java语言具有功能强大和简单易用两个特征。Java语言作为静态面向对象编程语言的代表,极好地 实现了面向对象理论,允许程序员以优雅的思维方式进行复杂的编程。详情请查看Java官网。

本服务支持在已有的ECS实例(Linux)上部署和新建ECS实例(Linux)部署。

# 计费说明

Java运行环境在计算巢上部署的费用主要涉及:

- 所选vCPU与内存规格
- 磁盘容量
- 公网带宽

计费方式:按量付费(小时)

预估费用在创建实例时可实时看到。

# RAM账号所需权限

部署Java运行环境需要对ECS、VPC等资源进行访问和创建操作,若您使用RAM用户创建服务实例,需要在创 建服务实例前,对使用的RAM用户的账号添加相应资源的权限。添加RAM权限的详细操作,请参见为RAM用户

#### 授权 。所需权限如下表所示。

| 权限策略名称                          | 备注                         |
|---------------------------------|----------------------------|
| AliyunECSFullAccess             | 管理云服务器服务(ECS)的权限           |
| AliyunVPCFullAccess             | 管理专有网络(VPC)的权限             |
| AliyunROSFullAccess             | 管理资源编排服务(ROS)的权限           |
| AliyunComputeNestUserFullAccess | 管理计算巢服务(ComputeNest)的用户侧权限 |
| AliyunCloudMonitorFullAccess    | 管理云监控(CloudMonitor)的权限     |

# 选择ECS实例部署

选择ECS实例部署支持Linux操作系统。

#### 前提条件

- 1. 所选ECS实例可以访问公网
- 2. 所选ECS实例在运行中,如实例刚启动请稍等片刻
- 3. 系统兼容性: Alibaba Cloud Linux 3.2104 LTS/CentOS 7.7/CentOS 7.8/CentOS 7.9/Ubuntu 20.04/Ubuntu 22.04

#### 操作步骤

- 1. 单击部署链接,进入服务实例部署界面。
- 2. 选择目标ECS实例,点击下一步:确认订单。

| 计算巢                                  | 计算单 / 我的服务 / 创                              | 建国务实施                                                              |      |                                                               | 钉钉交流群 帮助文权    |
|--------------------------------------|---------------------------------------------|--------------------------------------------------------------------|------|---------------------------------------------------------------|---------------|
| 欢迎页                                  | ← 创建服务                                      | 实例                                                                 |      |                                                               | < 分!          |
| 服务目录<br>我的服务<br>服务实例<br>服务审核<br>服务公结 | Java 运行<br>Java<br>Java<br>Javg是一「<br>有功能强大 | 段 计算巢社区服务<br>页 https://computenest.console.aliyun.com<br>述 计算巢社区服务 |      |                                                               |               |
| 服务部署物                                |                                             |                                                                    | 〒 坐  | = =                                                           | 必填 3/3 全部 4/4 |
| 运输公告<br>学习中心<br>设置                   | < ★ 选择模板                                    | ● 选择ECS实例 (Linux) ○ 新總ECS实例                                        |      | 选择模板<br>服务实例名称                                                | ~             |
| 应用管理<br>私网互联                         | 服务实例名称                                      |                                                                    | 漆的名称 | <ul> <li>参数设置</li> <li>选择公网Linux实例</li> <li>标签和资源组</li> </ul> | ~             |
|                                      | <mark>*</mark> 地域                           | 华东1 (杭州)                                                           |      | 标签<br>资源组                                                     |               |
|                                      | * 选择公网Linux实例                               | 请输入关键词进行搜索 Q                                                       |      |                                                               |               |
|                                      | 保存配置参数                                      |                                                                    |      |                                                               |               |

3. 点击 立即创建, 等待服务实例创建完成。服务实例创建成功后, 进入服务实例详情页。在概览页可获取安 排口主

| 2 | ミヒ | 志。 |  |
|---|----|----|--|
|   |    |    |  |
|   |    |    |  |

| 1 mm 644 |      | libjpeg-turbo-2.0.90-7.0.1.al8.x86_64                                  |        |                                             |  |
|----------|------|------------------------------------------------------------------------|--------|---------------------------------------------|--|
| 计算果      |      | libthai-0.1.28-8.al8.x86_64                                            |        |                                             |  |
| 欢迎贡      |      | libtiff-4.4.0-12.0.3.al8.x86_64<br>libwebp-1.2.0-8.0.1.al8.x86_64      |        |                                             |  |
| 服务目录     |      | libxcb-1.13.1-1.3.al8.x86_64                                           |        |                                             |  |
| 我的服务     |      | lksctp-tools-1.0.18-3.2.al8.x86_64<br>lua-5.3.4-12.0.2.al8.x86_64      |        |                                             |  |
| 服务实例     |      | lua-posix-35.0-8.al8.x86_64                                            |        |                                             |  |
| 服务审核     |      | pixman-0.40.0-6.al8.x86_64                                             |        |                                             |  |
| 服务分销     |      | ttmkfdir-3.0.9-54.2.al8.x86_64<br>tzdata-java-2024b-1.0.1.1.al8.noarch |        |                                             |  |
| 服务部署物    |      | xorg-x11-font-utils-1:7.5-41.0.2.al8.x86_64                            |        |                                             |  |
| 运维公告     |      | xarg=x11=ionts=rype1=7.5=15.1.arb.itoarch                              |        |                                             |  |
| 学习中心     |      | Complete!                                                              |        |                                             |  |
| 设置 <     |      |                                                                        |        |                                             |  |
|          | 实例信息 |                                                                        |        |                                             |  |
| 应用管理     | 状态   | ❷ 已郎著                                                                  | 服务实例名称 | Java-130r                                   |  |
| 私國互動     | 状态描述 | -                                                                      | 创建时间   | 2024年11月27日 14:16:09                        |  |
|          | 更改时间 | 2024年11月27日 14:17:41                                                   | 标签     | 0                                           |  |
|          | 费用分析 | 立印查看 🖸                                                                 | 资源组    | rg-acfmzmhzoaad5oq / default resource group |  |
|          |      |                                                                        |        |                                             |  |

# 新建ECS实例部署

新建ECS实例部署支持Linux操作系统。

## 操作步骤

- 1. 单击部署链接,进入服务实例部署界面。
- 2. 选择新建ECS实例并根据界面提示配置参数,配置完成后点击下一步:确认订单。

| <b>计算巢</b><br>欢迎页                    |   | <sup>计算業/</sup> 我的服务/(<br>← 创建服务                                                                   | (線局的生)<br>(実例           |                                                                       | 蒙 钉钉交流                                                                 | 將 帮助文档<br><分享 |
|--------------------------------------|---|----------------------------------------------------------------------------------------------------|-------------------------|-----------------------------------------------------------------------|------------------------------------------------------------------------|---------------|
| 服务目录<br>我的服务<br>服务实例<br>服务审核<br>服务公共 |   | <b>人</b><br>人<br>人<br>人<br>人<br>人<br>人<br>人<br>人<br>人<br>人<br>人<br>人<br>人<br>人<br>人<br>人<br>人<br>人 | 服务商名称<br>服务商主页<br>服务商措述 | 名称 计算巣社区服务<br>主页 https://computenest.console.aliyun.com<br>描述 计算巣社区服务 |                                                                        |               |
| 服务部署物                                |   |                                                                                                    |                         | * ⊻                                                                   | 三 三 必項 8/8                                                             | 全部 10/10      |
| 运建公告<br>学习中心<br>设置                   | < | • 选择模板                                                                                             | ○ 遠揮ECS实例 (Linux)       |                                                                       | 选择模板<br>服务实例名称<br>* 地域                                                 | × ×           |
| 应用管理<br>私阿五联                         |   | 服务实例名称                                                                                             |                         | 源的名称                                                                  | <ul> <li>付费类型配置</li> <li>付费类型</li> <li>资源配置</li> <li>* 实例类型</li> </ul> | ~             |
|                                      |   | • 地域                                                                                               | 华东1 (杭州) •              |                                                                       | * 实例密码<br>- 可用区配置<br>* 可用区ID                                           | ~             |
|                                      |   | 付费类型配置                                                                                             |                         |                                                                       | * 选择已有/新建的专有网络<br>* 专有网络IPv4网段                                         | ~ ~           |
|                                      |   | 保存配置参数                                                                                             | 下一步:确认订单 正在计算价格…        |                                                                       |                                                                        |               |

3. 点击立即创建,等待服务实例创建完成。服务实例创建成功后,进入服务实例资源页。

| 计算巢        | 计算業 / 服务实例 / 服务实例 / 服务实例 /           | h600250               | 025264704                              | 0470)         |                        |      | 蒙 钉钉交流群 帮助文档        |
|------------|--------------------------------------|-----------------------|----------------------------------------|---------------|------------------------|------|---------------------|
| 欢迎页        | Java-y/ST (S                         | si-b0ee255            | 925204704                              | 0170)         |                        |      | 6014910X 25 × 151   |
| 服务目录       | 200 H/A                              | WF 64                 | 1-1-1-1-1-1-1-1-1-1-1-1-1-1-1-1-1-1-1- |               | TLAN FE AN AN AN AN AN |      |                     |
| 我的服务       | 102.52. <u>317.88</u> .              | 49111                 | 區位 运弹管理                                | 运难坝 日心管理      | 并极历史 贸用现计              |      |                     |
| 服务实例       | 云资源 容器Pod资源                          |                       |                                        |               |                        |      |                     |
| 服务审核       |                                      |                       |                                        | seen Lessen 1 |                        |      |                     |
| 服务分销       | 全部操作 > 请输入资源                         | ID 的关键词搜索             | Q ECS实例                                | SLB实例 RDS实例   | 资源类型 全部 🗸              |      | * 0                 |
| 服务部署物      | 3天内到期 7天内到期                          | 15天内到期                |                                        |               |                        |      |                     |
| 运维公告       | 回 资源ID                               |                       | 所属产品                                   | 资源类型          | 状态                     | IP地址 | 操作                  |
| 学习中心<br>设置 | < + i-bp10aie1w0ce<br>iZbp10aie1w0ce | ay394c3l<br>ay394c3lZ | 云服务器                                   | 实例            | ◙ 這行中                  |      | 远程连接 诊断健康状态 执行命令 :  |
|            | + d-bp1ex3pekzoo                     | 174kwzs3u             | 云服务器                                   | 云盘            | ● 使用中                  |      |                     |
| 应用管理       | + sg-bp1d75kvoirj<br>Java-y7s1       | iy8e1md2              | 云服务器                                   | 安全组           | -                      | ~    |                     |
| 私网互联       | ( 续费 修改级                             | 國方式                   |                                        |               |                        | 共有3  | 条、每页显示 10 🗸 条 < 1 > |

4. 在ECS中执行命令查看Java安装结果。

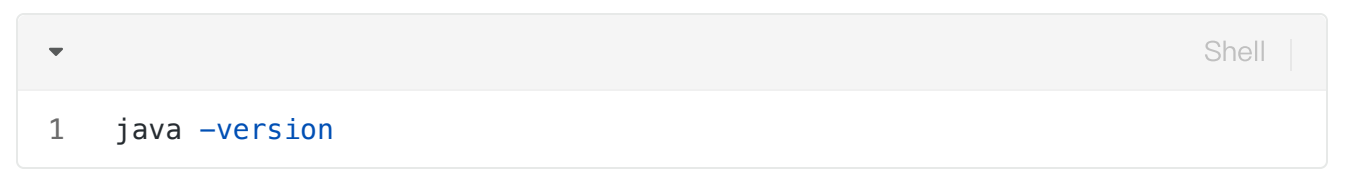

| 11 MF MR | 发送命令                                                                                                    | ×          | 蒙钉钉交流群 帮助文档   |
|----------|----------------------------------------------------------------------------------------------------|------------|---------------|
| 欢迎页      | 当約已开通将云助手的运维任务执行结果投递到OSS碳SLS功能。点击查看                                                                                                    | ×          | 删除服务实例 C      |
| 服务目录     |                                                                                                    |            |               |
| 我的服务     | 实例D I-bp10aie1w0ceay394c3I                                                                                                    |            |               |
| 服务实例     | 命令类型  ③ Shell  ④ Python  ④ Perl  ⑤ Bat  ⑥ PowerShell                                                                                             |            |               |
| 服务审核     | 超时时间(约) 🔘 60                                                                                                    |            |               |
| 服务分销     | 命令内容 💿                                                                                                    | 一键输入上次的命令  | * 0           |
| 服务部署物    | 1 #!/bin/bash                                                                                                    |            |               |
| 运续公告     | 2 java -version                                                                                                    |            |               |
| 学习中心     |                                                                                                    |            |               |
| Q2       |                                                                                                    | <b>虹</b> 根 | 诊断健康状态 执行命令 : |
|          |                                                                                                    |            |               |
| 应用管理     |                                                                                                    | _          |               |
| 私网互联     | 命令输出                                                                                                    |            |               |
|          | ✓ 1. i-bp10ale1w0ceay394c3i                                                                                                    | 瓦扇         | 示 10 ~ 条 1 1  |
|          | openjdh version "1.8.0.432"<br>OpenJDK Nuntime Environment (build 1.8.0.432-b66)<br>OpenJDK 64-Bit Barver VM (build 25.432-b66, mixed mode)<br>] |            |               |